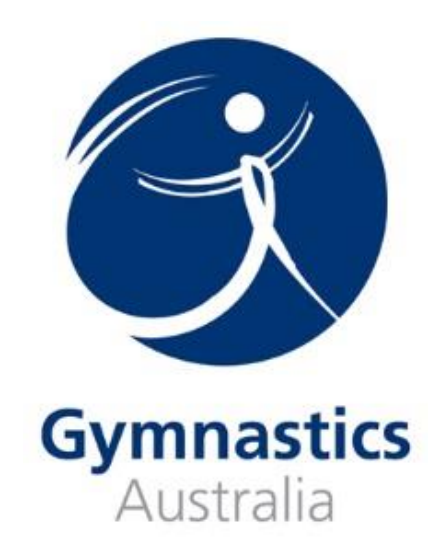

# 2015 National Clubs Carnival Provisional Entries Gymnastics Online User Guide

## Updated: 14/06/15

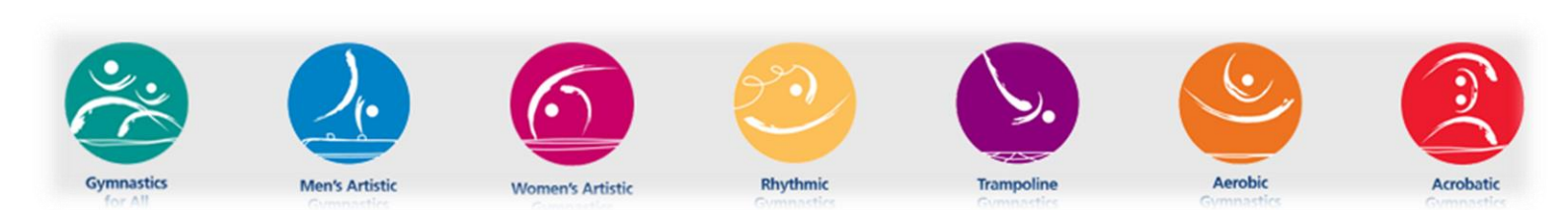

### 1. Log onto GOL (Gymnastics Online)

| Home   Events   C        |                                                                                                 |
|--------------------------|-------------------------------------------------------------------------------------------------|
|                          | Login   About Us   Contact Us                                                                   |
| Home<br>About Gymnastics | [sign on] reset                                                                                 |
| Australia                | Login:                                                                                          |
|                          | Save password: Yes 🔘 No 🖲                                                                       |
|                          | Can't Remember Your Password?<br>Click Reset My Password to change it. <u>Reset my password</u> |
|                          | webmaster L information                                                                         |

2. Select the 'Events' tab at the top of the page

| Home   Director   E                                                                | Events   <mark>O</mark> rders   Communities   Admin                                                                                                    |  |  |  |  |
|------------------------------------------------------------------------------------|----------------------------------------------------------------------------------------------------|--|--|--|--|
|                                                                                    | Login   Logout   Sign up   About Us   Contact Us                                                                                                    |  |  |  |  |
| Profile Welcome to Gymnastics Online - The National Database for the<br>Gymnastics |                                                                                                    |  |  |  |  |
|                                                                                    | NATIONAL ACCESS                                                                                                    |  |  |  |  |
|                                                                                    | You have now entered the Staff portal for the National database.                                                                                                    |  |  |  |  |
| Home<br>Contacts<br>Email Lists                                                    | Here you will be able to view and edit your personal staff <u>contact details held within the database</u> . To access please<br>click on your name located to the left. |  |  |  |  |
| Reports<br>Primary Forum<br>Secondary Forum                                        | In Gymnastics Online you can search for members, email members in bulk, export search results.<br>Click here to access GOL Search.                                       |  |  |  |  |
| About Gymnastics                                                                   | Access to iMIS Desktop via Citrix can be found by clicking here.                                                                                                    |  |  |  |  |
| Help                                                                               | iMIS User guide - Click here to access.                                                                                                    |  |  |  |  |

webmaster | information

## 3. Enter in your gymsport code into the event box

| Event                                              | GA Event Code |
|----------------------------------------------------|---------------|
| 2015 Men's Gymnastics National Clubs Carnival      | GA15E010P     |
| 2015 Women's Gymnastics Australian Championships   | GA15E011P     |
| 2015 Rhythmic Gymnastics Australian Championships  | GA15E012P     |
| 2015 Trampoline Sports Australian Championships    | GA15E013P     |
| 2015 Acrobatic Gymnastics Australian Championships | GA15E014P     |

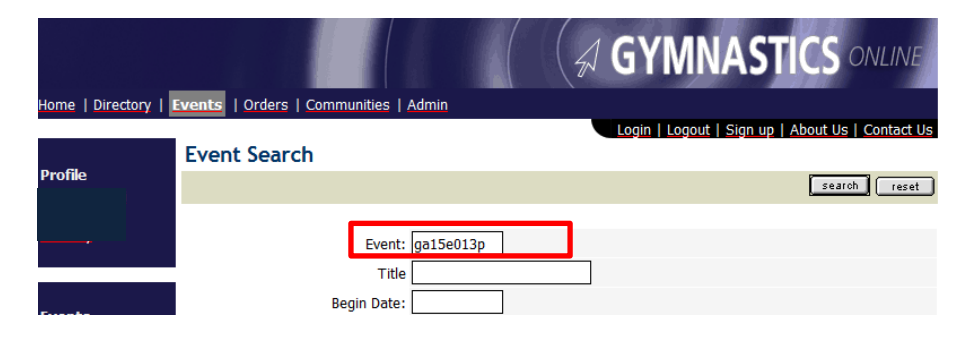

#### Confirm that you have selected the correct event 4.

| Functions   Registrants   Where                                                                     |                            |                      | GA 2015 TRP National Clubs Carnival -<br>Provisional                                                                         |                                        |                                             |                                        |                |
|----------------------------------------------------------------------------------------------------|----------------------------|----------------------|----------------------------------------------------------------------------------------------------|----------------------------------------|---------------------------------------------|----------------------------------------|----------------|
| 'or more information about this event - <u>GA 2015 TRP</u><br>lational Clubs Carnival - Provisional |                            |                      | Status: Active<br>Total Functions: 18<br>Date: 25/09/2015 thru 27/09/2015<br>Event Contact: <u>rperini@gymnastics.org.au</u> |                                        |                                             |                                        | •              |
|                                                                                                    |                            |                      | Thank you for purchase<br>03 8698 9700) to make<br>would like additional tice<br>the information.                            | e. You can<br>e changes<br>:kets pleas | i contact us<br>to your pur<br>e click here | by phone<br>chase. If y<br>and registe | (S<br>ou<br>er |
| unc                                                                                                 | tions Sort By -            |                      | Function Detail                                                                                                    |                                        |                                             |                                        |                |
|                                                                                                    |                            |                      | DMT Level 4 <u></u>                                                                                                    |                                        |                                             |                                        | ^              |
| 1                                                                                                   | DMT Level 4                | Qty. 2 💌             | Please indicate your provisional athlete numbers for                                                                         |                                        |                                             |                                        | Ε              |
|                                                                                                    | DMT Level 5                | Qty. 1               | this division.                                                                                                    | Farly                                  | Regular                                     | Late                                   |                |
| V                                                                                                   | DMT Level 6                | Qty. 9 💌             | General                                                                                                    | \$ 20.00                               | \$ 20.00 *                                  | \$ 20.00                               | -              |
| Dmt Level 7 Qty. 1                                                                                  |                            | Max Attendance - 500 |                                                                                                    |                                        |                                             |                                        |                |
|                                                                                                    | DMT ELite Level 8 Oty. 1 T |                      |                                                                                                    |                                        | Ī                                           |                                        |                |
| V                                                                                                   | DMT Elite Level 9-10       | Qty. 5 💌             | Please indicate your provisional athlete numbers for this division.                                                          |                                        |                                             |                                        |                |
|                                                                                                    | TRP Level 4                | Qty. 1 💌             | Туре                                                                                                    | Early                                  | Regular                                     | Late                                   | L              |
|                                                                                                    | TRP Level 5                | Qty. 1               | General                                                                                                    | \$ 20.00                               | \$ 20.00 *                                  | \$ 20.00                               |                |
|                                                                                                    | TRP Level 6                | Qty. 1               | Max Attendance - 500                                                                                                    |                                        |                                             |                                        |                |
| TRP Level 7 Qty. 1                                                                                  |                            |                      | DMT Level 6 <u></u>                                                                                                    |                                        |                                             |                                        |                |
|                                                                                                    |                            |                      | Please indicate your r                                                                                                    | provisional                            | athlete num                                 | bers for                               |                |

Select the number of athletes you have competing in each 5. division. Remember to tick the box on the side

#### GA 2015 TRP National Clubs Carnival -Functions | Registrants | Where Provisional or more information about this event - GA 2015 TRP Status: Active lational Clubs Carnival - Provisional Total Functions: 18 Date: 25/09/2015 thru 27/09/2015 Event Contact: rperini@gymnastics.org.au Thank you for purchase. You can contact us by phone (S) the information. unctions Sort By -**Function Detail** • DMT Level 4 ^ Ε MT Level 4 -Please indicate your provisional athlete numbers for Qty. 2 this division. DMT Level 5 Qty. 1 • Early Regular Late Туре • DMT Level 6 Qty. 9 \$ 20.00 \$ 20.00 \* \$ 20.00 General Max Attendance - 500 Dmt Level 7 Qty. 1 -Oty. 1 • DMT ELite Level 8 DMT Level 5 📤 • Please indicate your provisional athlete numbers for DMT Elite Level 9-10 Qty. 5 this division. TRP Level 4 Qty. 1 • Туре Early Regular Late TRP Level 5 • \$20.00 \$20.00 \* \$20.00 Qty. 1 General Max Attendance - 500 TRP Level 6 • Qty. 1

•

Qty. 1

DMT Level 6 📤

TRP Level 7

03 8698 9700) to make changes to your purchase. If you would like additional tickets please click here and register

Please indicate your provisional athlete numbers for

### Proceed to the checkout, confirming that all your quantities 6. are correct

| Your functions for GA 2015 TRP National Clubs Carnival - Provisional |                      |                      |               |    |            |            |
|----------------------------------------------------------------------|----------------------|----------------------|---------------|----|------------|------------|
|                                                                      |                      |                      | event return  |    | remove all | update qty |
|                                                                      |                      |                      |               |    |            |            |
| Name                                                                 | Function Title       | Date/Time            | Qty.          |    | Price      |            |
| DMTLEV4                                                              | DMT Level 4          |                      | 2 🔻           | \$ | 40.00      | remove     |
| DMTLEV6                                                              | DMT Level 6          |                      | 9 🔻           | \$ | 180.00     | remove     |
| DMTLEV9                                                              | DMT Elite Level 9-10 |                      | 5 💌           | \$ | 100.00     | remove     |
|                                                                      |                      |                      | Sub Total     | \$ | 320.00     |            |
|                                                                      |                      | Purchase Includes GS | T of \$ 20.00 |    |            |            |
|                                                                      |                      |                      | Total         | \$ | 320.00     |            |
|                                                                      |                      |                      |               |    |            | check-out  |

webmaster | information

#### Complete your payment details 7.

Name on Credit Card:\*

Credit Card City:\* Credit Card State:\*\*

Credit Card Zip:\*\* Credit Card Country:\*\*

Credit Card Address:\*

| Description                                                                                                    | Т         | otal   |                            |  |  |
|----------------------------------------------------------------------------------------------------|-----------|--------|----------------------------|--|--|
| Your Events                                                                                                    |           |        |                            |  |  |
|                                                                                                    |           | 222.00 |                            |  |  |
| SA 2015 TRP National Clubs Carnival - Provisional                                                                                                    | Þ         | 320.00 |                            |  |  |
| Check-out Total                                                                                                    | \$        | 320.00 |                            |  |  |
| To change the quantity of items in a basket, use the edit button.<br>To change the text in this area of the web page modify Meetings\_QuantityChangeMessage.bxt |           |        |                            |  |  |
| Gradit Card Information                                                                                                    | - critico |        | <u>orean cara mornaton</u> |  |  |
|                                                                                                    |           |        |                            |  |  |
| * - denotes required field                                                                                                    |           |        |                            |  |  |
| ** - either a combination of state and zip OR a country is required                                                                                             |           |        |                            |  |  |
| Credit Card Type:*                                                                                                    |           |        |                            |  |  |
| Credit Card Expires:* 01 💌 2015 💌 (mm/yyyy)                                                                                                    |           |        |                            |  |  |
| Credit Card Number:*                                                                                                    |           |        |                            |  |  |
| Card Security Code: Help                                                                                                    |           |        |                            |  |  |

If you have any questions, please contact our National Events Coordinator, Renata Perini, on 03 86989700 or via email at rperini@gymnastics.org.au

•

•